# **Einrichten eines Peer to Peer Netzes**

## 1.)Einbau der Netzwerkkarte

A.)Schalten Sie den Computer aus und ziehen Sie den Netzstecker vom Gerät. Öffnen Sie die Geräteabdeckung und entfernen Sie das Abdeckblech eines freien PCI-Steckplatz an der Rückseite des Computers.

Drücken Sie die Netzwerkkarte in den freien Steckplatz und befestigen Sie die Karte mit der Schraube des zuvor abgenommenen Abdeckblechs.

Schließen Sie das Computergehäuse und stecken die Stromversorgung wieder ein.

B.)Alle neueren Computer haben bereits eine Netzwerkkarte auf der Hauptplatine.

2.) Einrichtung der Netzwerkkarte in Windows

Nach dem einschalten des Computers meldet sich der Hardwareassistent von Windows um die Treiber der neu erkannten Netzwerkarte zu installieren. Die Meldung: "*Wie möchten Sie vorgehen?*" beantworten Sie mit der Option "*Nach dem besten Treiber für das Geraät suchen*" und klicken Sie auf "*Weiter*".

Haben Sie mit der Netzwerkkarte eine CD-ROM oder eine Diskette erhalten? Setzen Sie auf dem folgenden Fenster ein Häkchen vor die entsprechende Option und klicken wieder auf "*Weiter*". Ist der Treiber gefunden, wird Ihnen das auf dem Bildschirm angezeigt. Klicken Sie wieder auf "*Weiter*". Der Treiber wird nun installiert.

B.) Für Netzkarten auf dem Board, wird die CD vom Chipsatz oder Boardhersteller benötigt.

Möglicherweise werden Sie noch aufgefordert die Windows-CD einzulegen. Hiermit werden zur Netzwerkeinrichtung erforderliche Dateien kopiert. Mit der Meldung " *Die Software für das neue Gerät wurde installiert*" ist der Installationsvorgang abgeschlossen. Klicken Sie auf "Fertig stellen" um den Computer neu zu starten.

# Die entsprechenden Dienste und Protokolle sind meisten dann schon installiert!

#### Falls nicht: Muss man ein Protokolle einrichten

Rechte Maustaste auf das Netzwerksymbol und Eigenschaften wählen.

Netzwerkumgebung

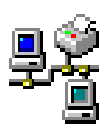

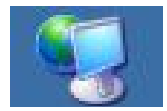

| Netzwerkkomponententyp wählen ?<br>Client<br>Netzwerkkarte<br>Protokoll<br>Dienst                                                                                                    | Im Auswahlfenster<br>wählen Sie <b>Protokoll</b><br>und<br>klicken auf <b>Hinzufügen</b> .<br><b>Oder wählen falls vorhanden</b><br><b>TCP/IP der Netzkarte aus !!</b>                |
|----------------------------------------------------------------------------------------------------|----------------------------------------------------------------------------------------------------|
| Netzwerkprotokoll auswählen 🔀                                                                                                    | Wählen Sie das <b>Protokoll</b>                                                                                                    |
| Klicken Sie auf das Netzwerkprotokoli, das installiert werden soll, und dann<br>auf "DK". Wenn Sie über eine Installationsdiskette für die Komponente<br>verfügen, klicken Sie auf "Diskette".                                                                                                    | TCP/IP                                                                                                    |
| Hensteller: Netzwerkprotokolle:                                                                                                    | Dieses Protokoll benötigt<br>keine weiteren Einstellungen.<br>Möglicherweise werden Sie<br>aufgefordert die Windows-CD<br>einzulegen und einen Neustart<br>des Computers vorzunehmen. |
| Image: Second second second | Möglicherweise werden Sie<br>aufgefordert die Windows-CD<br>einzulegen und einen Neustar<br>des Computers vorzunehmen                                                                 |

## **Netzwerk-Identifikation einrichten**

| Netzwerk ? X                                                                                                    | Damit der Computer im Netzwerk                                                                             |
|----------------------------------------------------------------------------------------------------|----------------------------------------------------------------------------------------------------|
| Konfiguration Identifikation Zugriffssteuerung                                                                                                    | identifiziert werden kann, müssen<br>Sie folgende Eintragungen machen:                                     |
| Anhand der folgenden Informationen wird Ihr Compute<br>Netzwerk identifiziert. Geben Sie den Computernamen<br>den Namen der Arbeitsgruppe und eine kurze<br>Beschreibung des Computers ein. | 1. Vergeben Sie einen<br>aussagekräftigen Namen. Dieser wird<br>Ihnen später in der                        |
| Arbeitsgruppe: PRIVAT                                                                                                    |                                                                                                    |
| Beschreibung:                                                                                                    | die Computer <b>Arbeitsgruppen</b> zuge-                                                                   |
|                                                                                                    | ordnet. Vergeben Sie auch hier einen<br>Namen und ordnen Sie später allen<br>anderen Computern im Netz den |

# Register Zugriffssteuerung

|                                                                                                    | Zugriffssteuerung |  |  |
|----------------------------------------------------------------------------------------------------|-------------------|--|--|
| -Zugriff auf freigegebene Ressourcen erfolgt mit:                                                               |                   |  |  |
| <ul> <li>Zugriffssteuerung auf Freigabeebene</li> <li>Ermöglicht die Angabe von Kennwörtern für jede</li> </ul> |                   |  |  |
| freigegebene Ress                                                                                               | ource.            |  |  |

Achten Sie hier lediglich darauf, dass die *Zugriffssteuerung auf Freigabeebene* aktiviert ist.

gleichen Arbeitsgruppennamen zu!

Im wesentlichen ist nun die Konfiguration der Netzwerkeinstellungen unter Windows abgeschlossen.

Nach dem Einbau der Netzwerkkarten und den Einstellungen an allen Computern, verbinden Sie alle PCs mittels der Patchkabel mit dem HUB. Prinzipiell ist es gleichgültig an welchen Port des HUBs Sie einen Computer anschließen. Der erste oder der letzte Anschluss ist bei älteren Hubs nur zur Weiterleitung an andere Hubs geeignet. Man kann eigentlich nichts falsch machen. Schließen Sie den HUB noch an die Stromversorgung an und schon kann der Netzwerkverkehr beginnen. Zuvor müssen jedoch noch die Freigaben auf den einzelnen PCs eingerichtet werden.

#### **Freigaben**

Mit den Freigaben legen Sie fest welche Verzeichnisse und Dateien in einem Netzwerk zur Verfügung stehen. Dies gilt in gleichem Masse für die Drucker die an einem Computer angeschlossen sind.

| Netzwerk         Konfiguration       Identifikation       Zugriffssteuerung         Die folgenden Netzwerkkomponenten sind installiert:         Image: Client für Microsoft-Netzwerke         Image: Microsoft Family Logon | ? ×       Die Einrichtung der datei- und Drucker-freigabe erfolgt unter Konfiguration in den Netzwerkeinstellungen. |
|----------------------------------------------------------------------------------------------------|----------------------------------------------------------------------------------------------------|
| Datei- und Druckerfreigabe                                                                                                    | und Druckerfreigabe                                                                                                 |
| Anderen Benutzern soll der Zugriff auf meine Dateie                                                                                                    | und setzen Sie auf<br>beide Optionen ein<br>Häkchen. Klicken Sie<br>dann auf OK.                                    |
| Datei- und Druckerfreigabe                                                                                                    | (sieht unter XP                                                                                                    |
| Beschreibung<br>OK Ab                                                                                                    | anderes aus !)                                                                                                    |

Um die Freigabe von Laufwerken, Verzeichnissen und Dateien auszuführen, öffnen Sie den Windows-Explorer und markieren z.B. ein ganzes Laufwerk. Kicken Sie mit der rechten Maustaste auf das markierte Laufwerk, Verzeichnis oder eine Datei klicken Sie im Kontextmenü des Windows-Explorers den Eintrag *Freigabe* an.

|                          | <b>E<u>x</u>plorer</b><br>Ö <u>f</u> fnen      | <ul> <li>Klicken Sie im Explorer ein Laufwerk oder ein<br/>Verzeichnis mit der <b>rechten</b> Maustaste an,<br/>öffnet sich das Kontextmenü. In einem<br/>Netzwerk erscheint der Menüpunkt Freigabe,<br/>hier können Sie die Freigabe für die übrigen<br/>Netzwerkclients dieser Resource<br/>festlegen.</li> <li>(Erscheint trotz installierten Netzwerks dieser<br/>Menüpunkt nicht, haben Sie bei der<br/>Netzwerkinstalltion vergessen den<br/>Dienst <i>Datei- und Druckerfreigabe für Microsoft</i></li> </ul> |  |
|--------------------------|------------------------------------------------|----------------------------------------------------------------------------------------------------|--|
| . ₽₽                     | F <u>r</u> eigabe                              |                                                                                                    |  |
| U ⊕ ⊉ U                  | S <u>e</u> nden an 🔹 🕨                         |                                                                                                    |  |
|                          | <u>A</u> usschneiden<br><u>K</u> opieren       |                                                                                                    |  |
| tu<br>⊕ ∰ Netzi<br>Papie | Verknüpfung erstellen<br>Löschen<br>Umbenennen |                                                                                                    |  |
|                          | Eligender direct                               | <i>Netzwerke</i> zu installieren oder zu aktivieren.)                                                                                                    |  |